# Notice de mise en service du logiciel ModelSmart3D

Nous vous remercions pour l'acquisition du pack ModelSmart 3D version française.

## Contenu du pack :

#### Certificat de licence

Ce certificat contient le numéro de licence réservé à votre établissement scolaire ; il vous permettra de débloquer le logiciel une fois son installation faite. Nous vous prions de lire attentivement les termes de votre certificat de licence et de conserver ce document en lieu sûr.

Si vous n'acceptez pas les termes de l'accord de Licence et de Limite de Responsabilité nous vous prions de nous retourner sans délai ce pack d'installation complet avec son disque dans sa pochette non ouverte scellée par son étiquette de protection intacte pour un remboursement.

#### Disque d'installation du logiciel ModelSmart3D version française

L'ouverture de la pochette scellée de ce disque implique que vous acceptez les termes de « l'Accord de licence et de Limite de Responsabilité » exposés dans le « Certificat de Licence ».

### Configuration minimale requise pour installer le logiciel :

PC équipé avec lecteur CD-ROM, Processeur Pentium® ou Celeron<sup>™</sup>, 32 Mo RAM Couleurs 16 bit, 5 Mo de libre sur disque dur, Microsoft Windows 95, 98, Me, NT, 2000, XP, Vista.

### Procédure d'installation :

Insérez le CD Model*Smart*<sup>™</sup>*3Df* dans le lecteur de CDROM, le processus d'installation doit alors démarrer automatiquement. Si ce n'est pas le cas, cliquez sur « Démarrer », sélectionnez « Exécuter » et entrez "X:\setup" (où X correspond au nom du lecteur de CDROM). Cliquez alors sur OK.

Si vous acceptez les termes de l'accord de licence cliquez sur « **Next >** » sinon cliquez sur « **Cancel** » pour abandonner le processus d'installation.

<mark>2</mark>

# *Bienvenue dans l'assistant d'installation de ModelSmart3Df*

Cliquez sur « <u>N</u>ext > »

|                                                                                                    | CECI EST UN ACCORD LEGAL DE LICENCE                                                                                                    |                                                                                                    |
|----------------------------------------------------------------------------------------------------|----------------------------------------------------------------------------------------------------|----------------------------------------------------------------------------------------------------|
| VOUS DEVEZ LIRE ET                                                                                                    | ACCEPTER LES TERMES DE CET ACCORD<br>D'INSTALLER LE LOGICIEL                                                                                                    | DE LICENCE AVANT                                                                                       |
| Le présent accord de licenc<br>licence multipostes, veuillez<br>lesquels ce programme peu<br>les parties qui n'ont pas reçu<br>(concédant) | e vous autorise à utiliser ce logiciel sur un seuf ordinateur<br>vous reporter au certificat de licence correspondant au n<br>t être installé. Ce logiciel ne peut être reproduir ou transm<br>l'autorisation écrite du propriétaire, Pre-Engineering So | Si vous avez acheté une<br>combre d'ordinateurs sur<br>its sous aucune forme par<br>ftware Corporation |
| Le concédant ne garantie p<br>concédant garantie pendant<br>globalement selon le manuel<br>pourrait en altérer l'exécutio                  | as que ce logiciel ou son manuel utilisateur soieat totalem<br>i me période de 90 jours après la date d'achat que le log<br>lutifisateur et que son support informatique est exempt d<br>on.                                                             | ent exempts d'erreurs. Le<br>iciel fonctionnera<br>e tout défaut matériel qui                          |
| Cette licence est révocable                                                                                                    | et n'est pas transmissible.                                                                                                    |                                                                                                    |

ModelSmart3Df

| # ModelSmart3Df                                                                                                    |                                                                                                    |                                                                                                  |                                                                                |
|----------------------------------------------------------------------------------------------------|----------------------------------------------------------------------------------------------------|--------------------------------------------------------------------------------------------------|--------------------------------------------------------------------------------|
| Welcome to the ModelSma                                                                                                    | nt3DfSetup <sup>1</sup>                                                                            | Wizard                                                                                           |                                                                                |
| Cel assistant vous guidera à trave<br>logiciel ModelSmart3D sur votre d                                                                                                    | rs les étapes né<br>ordinateur.                                                                    | cessaires pour l                                                                                 | 'installation du                                                               |
| ATTENTION : Ce logiciel est pro<br>conventions internationales. Tout<br>de ce logiciel ou des données qu<br>strictement interdite sans l'accord<br>Software Corporation. Toute per | légé par la loi du<br>e reproduction d<br>u'il contient, par<br>préalable de la<br>sonne ne resper | I Copyright el pa<br>ou distribution pa<br>quelque moyen<br>société Pre-Eng<br>ztant pas ces dis | r les<br>artielle ou totale<br>que ce soit, est<br>jineering<br>positions s'ex |
|                                                                                                    | Cancel                                                                                             | < Back                                                                                           | Next >                                                                         |

# Notice de mise en service du logiciel ModelSmart3D

|   | <u> </u> |
|---|----------|
| - |          |
|   | ×.       |
|   |          |
|   | × .      |

#### Sélectionnez le dossier d'installation

Le dossier d'installation qui est proposé par défaut est : C:\Program Files\A4\ModelSmart3Df

Cliquez sur « Browse... » si vous souhaitez modifier le dossier d'installation.

Cliquez sur « Disk Cost... » pour vérifier la place disponible sur votre disque dur.

Cochez « Everyone » si tous les utilisateurs du poste utilisent ModelSmart3D, ou sur « Just me » si vous êtes le seul utilisateur.

Cliquez sur « <u>N</u>ext > »

#### Confirmez l'installation du logiciel

Cliquez sur « <u>Next</u> > » pour lancer l'installation.

| ø ModelSmart3Df                                                                                                    |                    |
|----------------------------------------------------------------------------------------------------|--------------------|
| Select Installation Folder                                                                                                    |                    |
| The installer will install ModelSmart3Df to the following folder.<br>To install in this folder, click "Next". To install to a different fold<br>Folder: | er, enter it below |
| C:\Program Files\A4\ModelSmart3Df\                                                                                                    | Browse             |
|                                                                                                    | Disk Cost          |
| Install ModelSmart3Df for yourself, or for anyone who uses this                                                                                         | computer:          |
| ○ <u>E</u> veryone                                                                                                    |                    |
| ⊙ Just <u>m</u> e                                                                                                    |                    |
| Cancel < Back                                                                                                    | Next >             |

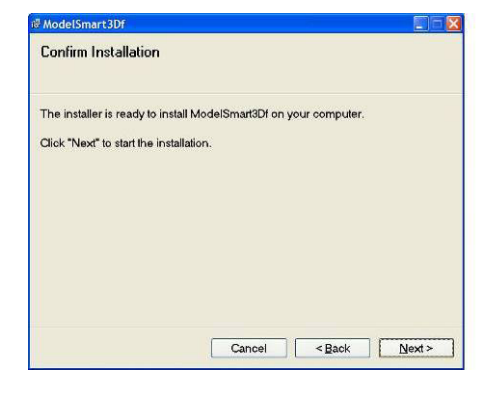

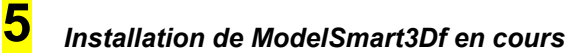

Patientez pendant le processus d'installation.

Si vous souhaitez interrompre le processus d'installation cliquez sur « **Cancel >** ».

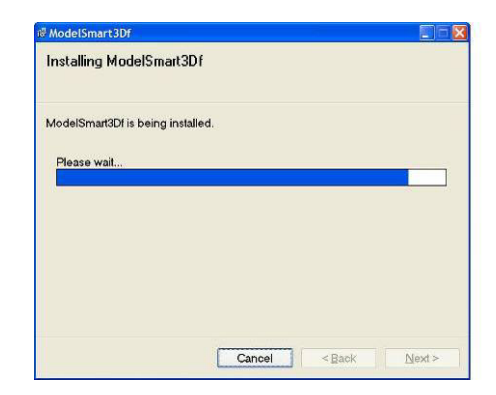

# Le logiciel est à présent installé

6

Cliquez sur « Close » pour quitter l'installation.

Un raccourci a été placé sur le bureau :

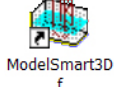

| ModelSmart3Df               |                     |  |
|-----------------------------|---------------------|--|
| ModelSmart3Df has been succ | essfully installed. |  |
| Click "Close" to exit.      |                     |  |
|                             |                     |  |
|                             |                     |  |
|                             |                     |  |
|                             |                     |  |
|                             |                     |  |
|                             |                     |  |

# Premier lancement du logiciel :

Munissez vous du numéro de licence figurant sur le certificat de licence fournit avec le logiciel Lancez l'application à partir du bureau en double cliquant l'icône ModelSmart3df.

2

Renseignez le champ « Certificat No : » en recopiant exactement (y compris tous les tirets « - ») le numéro de licence fournit avec votre logiciel.

Renseignez le champ « Licence à » avec le nom de votre établissement.

Cliquez sur le bouton « OK ».

Conservez le CDROM et le certificat de licence dans un lieu sûr.

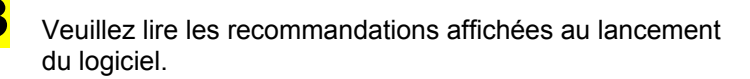

Cliquez sur le bouton « OK ».

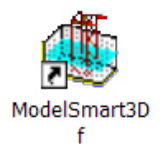

| ModelSmart 3D <sup>TM</sup>                                                      |
|----------------------------------------------------------------------------------|
| Pre-Engineering Software Corporation<br>www.pre-engineering.com                  |
| Ecrit par:<br>Robert A. Wolf III, P.E.                                           |
| © Copyright 1998-2009, Pre-Engineering Software Corp.<br>Tous droits réservés    |
| Version française:<br>Traduction et distribution par A4 Technologie<br>www.a4.fr |
| Certificat No.:                                                                  |
| Licence à :                                                                      |
| Annuler OK                                                                       |

| = Mode | olSmart3D                                                                                                    |
|--------|----------------------------------------------------------------------------------------------------|
| ų)     | Co logical est integrament il har donated en river as success and derind it is monreplane to structures proteets relates, su calad done<br>models neither automatication in the distillation proteinable. The topical systems was de topicated and the structure is an and alternative significative en forcidate history, las relative sus de<br>models neither, summaries in patient automatication and antibiotation and antibiotation antibiotation antibiotation and antibiotation antibiotation and antibiotation and antibiotation antibiotation antibi |
|        | AVERTISSEMENT I L'essai de charges sur des modèles réels peut être dangereux.                                                                                                    |
|        | Les modelles pouvert emisgipaire aus gracité quatifié d'energie qui pert être librée brachament et sans prévieu sans the rupture<br>compété de la sancture, jn conveluence, l'enait de charge sans un modelin et la que al anit pour etter d'internét à des<br>vitosis importantes, la duite d'éfferientes et la adfinitionation des matéries utilisés pour l'essai. L'essai de charge sur tout modèle réd<br>pair duiser des bissense aux participantes et aux agrectienues.                                                                                                    |
|        | En aucan cos il ne faut s'appuyer, s'associr, marcher ca se suspendre à un mobile. Les essais doivent être menés sous la surveillance<br>d'un adulte qualifié, il est nécessaire d'avoir une protection appropriée pour se prémourir de la projection ou de la chuite de débris.<br>Dans tous les cos, vous d'ever vous protégre les yeas une che innette de protection adquétée.                                                                                                    |
|        | CK                                                                                                    |

La fenêtre d'accueil de ModelSmart3D affiche un repère à trois dimensions.

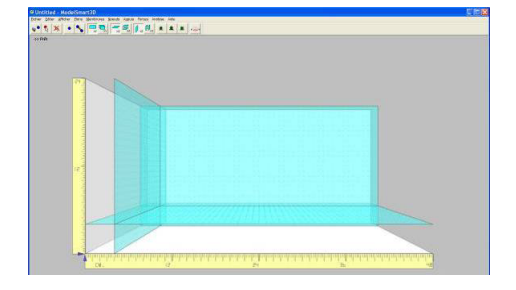

# Accès au manuel utilisateur :

Le manuel utilisateur est accessible directement à partir du menu **Aide**. Adobe Reader doit être installé sur votre ordinateur.

Si vous n'avez pas installé ModelSmart3D dans le dossier par défaut proposé lors du processus d'installation (C:\Program Files\A4\ModelSmart3Df\Manuel utilisateur MS3Df.pdf), vous devez alors spécifier le chemin d'accès au guide utilisateur. Pour cela, ouvrez le menu **Editer | Préférences...** et spécifiez le chemin à l'aide du bouton **Parcourir**.

Si le manuel utilisateur ne s'ouvre pas directement à partie du menu Aide, il est nécessaire de paramétrer son ouverture automatique avec Adobe Reader. Pour cela, affichez les Propriétés du fichier « Manuel

# Notice de mise en service du logiciel ModelSmart3D

utilisateur MS3Df.pdf » (cliquer avec le bouton droit de la souris sur le fichier) et paramétrez son ouverture avec Adobe Reader.

# Prise en main rapide du logiciel :

Nous vous invitons à prendre en main ModelSmart3D à l'aide de l'exemple décrit dans le chapitre « 3 minutes pour prendre en main Model*Smart*3D » du manuel utilisateur.

# Dossier d'installation du logiciel :

Le logiciel est installé par défaut dans le dossier « C:\Program Files\A4\ModelSmart3Df » ou dans le dossier choisit lors du processus d'installation.

Ce dossier contient entre autre les éléments suivants :

- L'application ModelSmart3D (fichier exécutable nommée « ms3df.exe »,
- Le manuel utilisateur au format PDF nommé « Manuel utilisateur MS3Df.pdf »,
- Le dossier « Bibliothèque» qui contient des fichiers de modèles ModelSmart3D prêts à l'emploi,
- Le dossier « Photos » qui contient des photographies diverses qui illustrent l'utilisation de ModelSmart3D.

# **Désinstallation :**

Pour désinstaller le logiciel, lancez le Panneau de configuration, Ajout/suppression de programmes et sélectionnez le programme ModelSmart3Df et cliquez sur Supprimer

# Support technique :

Pour toutes questions ou suggestions concernant la version française de Model*Smart3D*, veuillez contacter la Société A4 :

Tél. : 01 64 86 41 00 Fax. : 01 64 46 31 19 E mail : <u>techno@a4.fr</u> Site internet : <u>www.a4.fr</u>

© Copyright 1998-2009, Pre-Engineering Software Corporation. Tous droits réservés.

Pre-Engineering Software Corp., 241 E Woodgate Court, Baton Rouge, LA 70808, USA Tél. : (225) 769-3728 www.pre-engineering.com

Traduction et adaptation (2009) A4 Technologie 8, rue du Fromenteau ZA Les Hauts des Vignes 91940 Gometz le Châtel France Tél. : 01 64 86 41 00 www.a4.fr

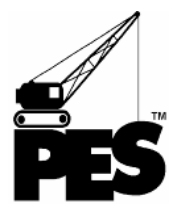

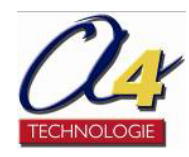